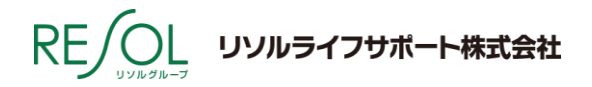

## 【ゆうイングプレミアムサービス(ライフサポート倶楽部)】 会員登録方法変更のご案内

謹啓 平素はゆうイングプレミアムサービス(ライフサポート倶楽部)をご愛顧いただき誠にありがとうござ います。

この度、ゆうイングプレミアムサービス会員サイト「メンバーズナビ」につきましては、セキュリティ体制の 強化のため、会員登録方法を変更いたします。

本変更により、「会員登録がお済みでない方」および「一定期間ログインのなかった方」につきまして は、会員登録が必要となりますので、ご確認ください。

引き続き、ゆうイングプレミアムサービス(ライフサポート倶楽部)をよろしくお願いいたします。

謹白

#### 記

<対象の方>

# ■ ゆうイングプレミアムサービス会員サイト「メンバーズナビ」へ 2023 年 7 月 1 日以降ログインをし ていない方

➡会員登録方法を変更しております。 次頁の「会員登録方法」の手順に沿ってご登録をお願いいたします。

### <変更日>

■ 2023 年 11 月 13 日(月) 午後1時より

※2023 年7月1日以降ログインをした方は、そのままご利用いただけます。 ※本変更に伴い、既に会員登録されていた方の「本人確認」は終了といたします。

### □ 本件に関するお問合せ先

リソルライフサポート株式会社 リソル予約センター

フリーコール 0120-611-330 (10時~18時 但し、土日祝は17時まで)

ゆうイングプレミアムサービスは、一般財団法人郵政福祉とリソルライフサポート株式会社のライフサポート倶楽部が提携して提供するサービスです。

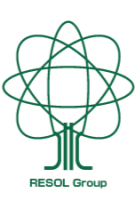

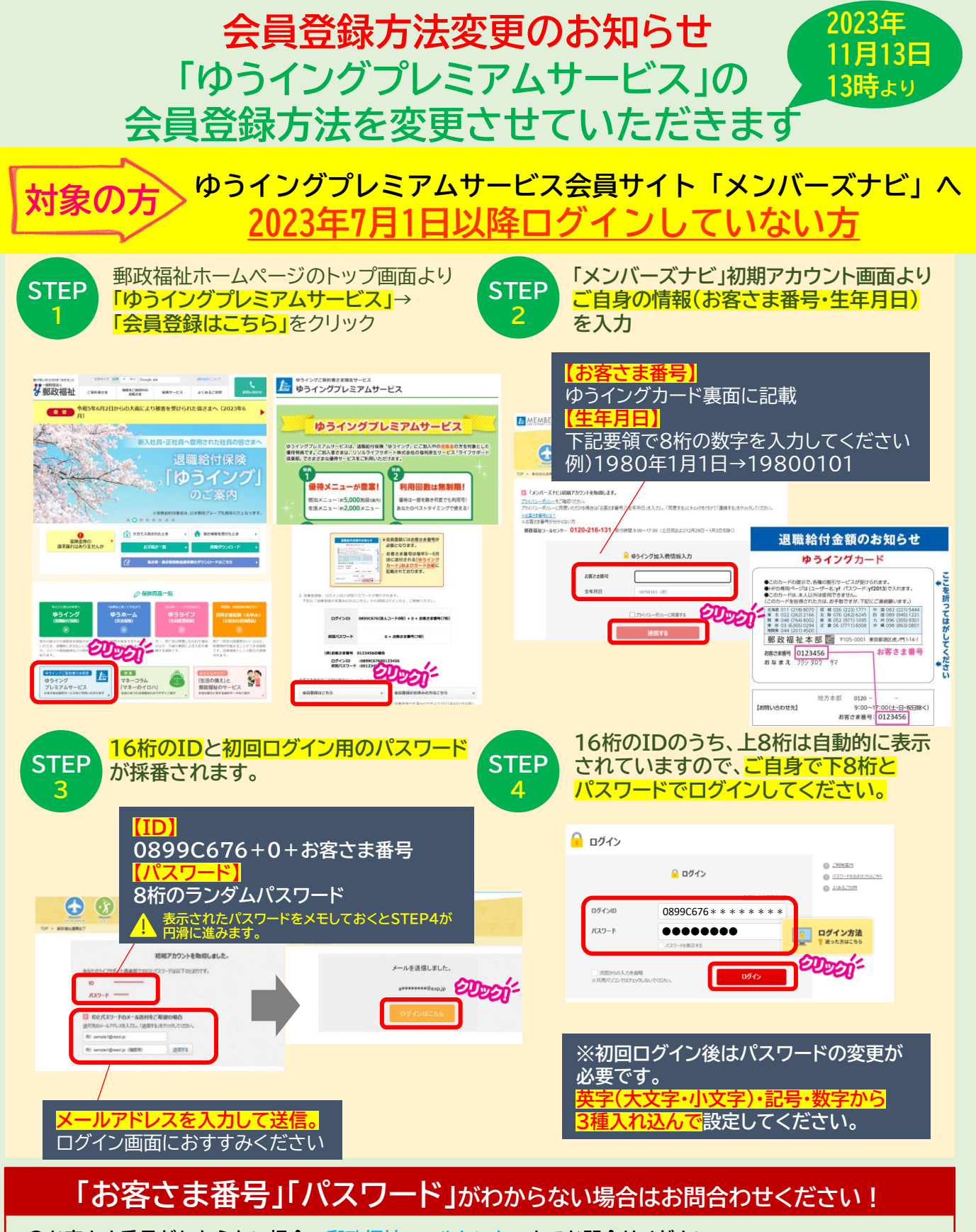

●お客さま番号がわからない場合…郵政福祉コールセンターまでお問合せください

**6** 0120-216-131

**H** 

0120-611-330

受付時間/9:00~17:00 (土日祝および12月29日~1月3日を除く)

10:00~18:00

土日祝 10:00~17:00(年末年始休)

●ログイン方法などがわからない場合…リソル予約センターまでお問合せください お電話の際「0899C676」で始まる16桁の会員番号と、ゆうイング加入者である旨をお伝えください。

受付時間/平日